# 利用者操作マニュアル

平成31年1月 NTT東日本岩手支店 ビジネスイノベーション部 通常利用時の接続方法 (Takata\_FreeWi-Fi)

#### 端末操作手順(例:Android)

- ホーム画面で「アプリケーションキー」 をタップします。
- ②「設定」をタップします。
- Wi-Fi設定がOFFの場合、「ON」「OFF」切替え ボタンをタップして、「Wi-Fi」機能を「ON」に切替 え、「Wi-Fi」をタップします。
- ④「Takata\_FreeWi-Fi」を 選択します。

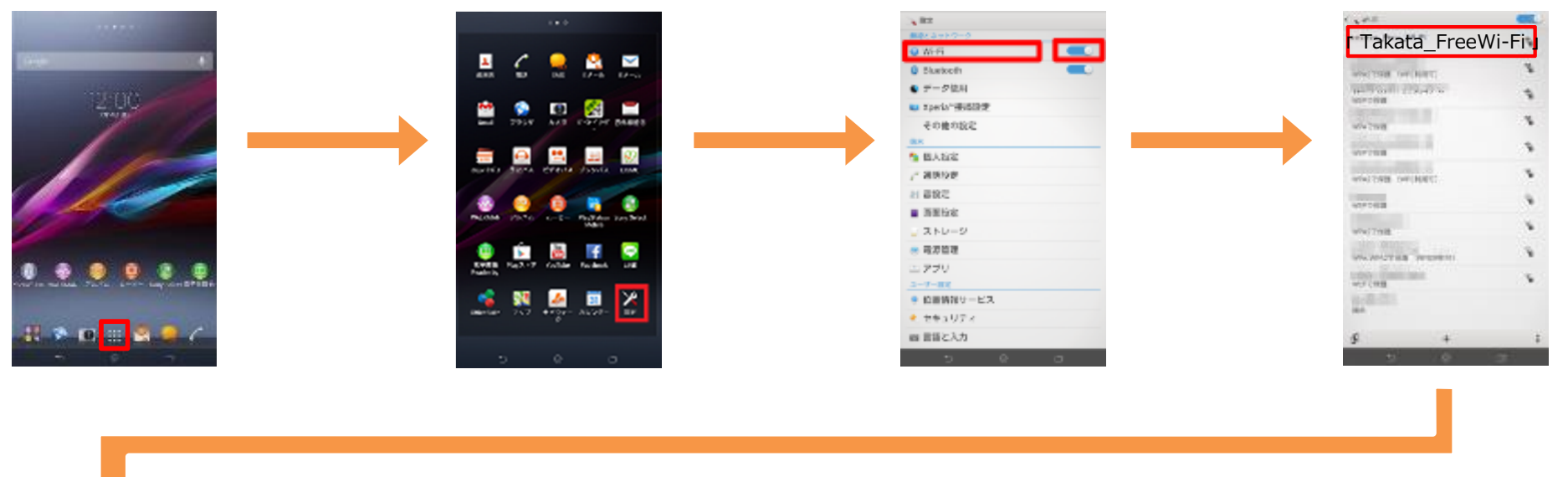

⑤「接続」をタップします。

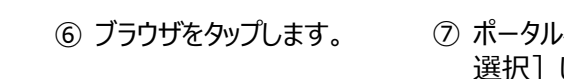

⑦ ポータルページが表示されるので、 [認証方法を 選択] します。

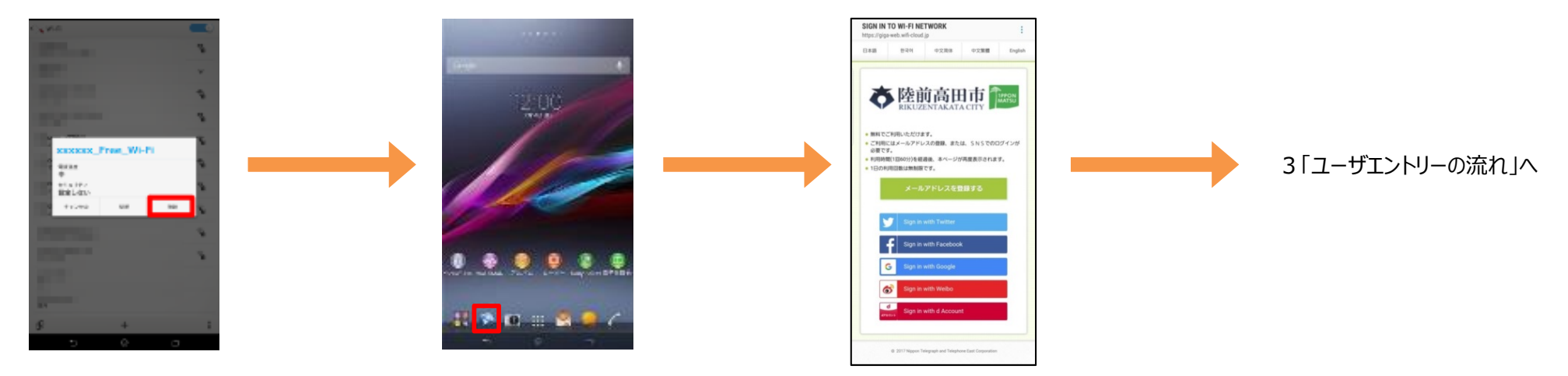

### 端末操作手順(例:iOS)

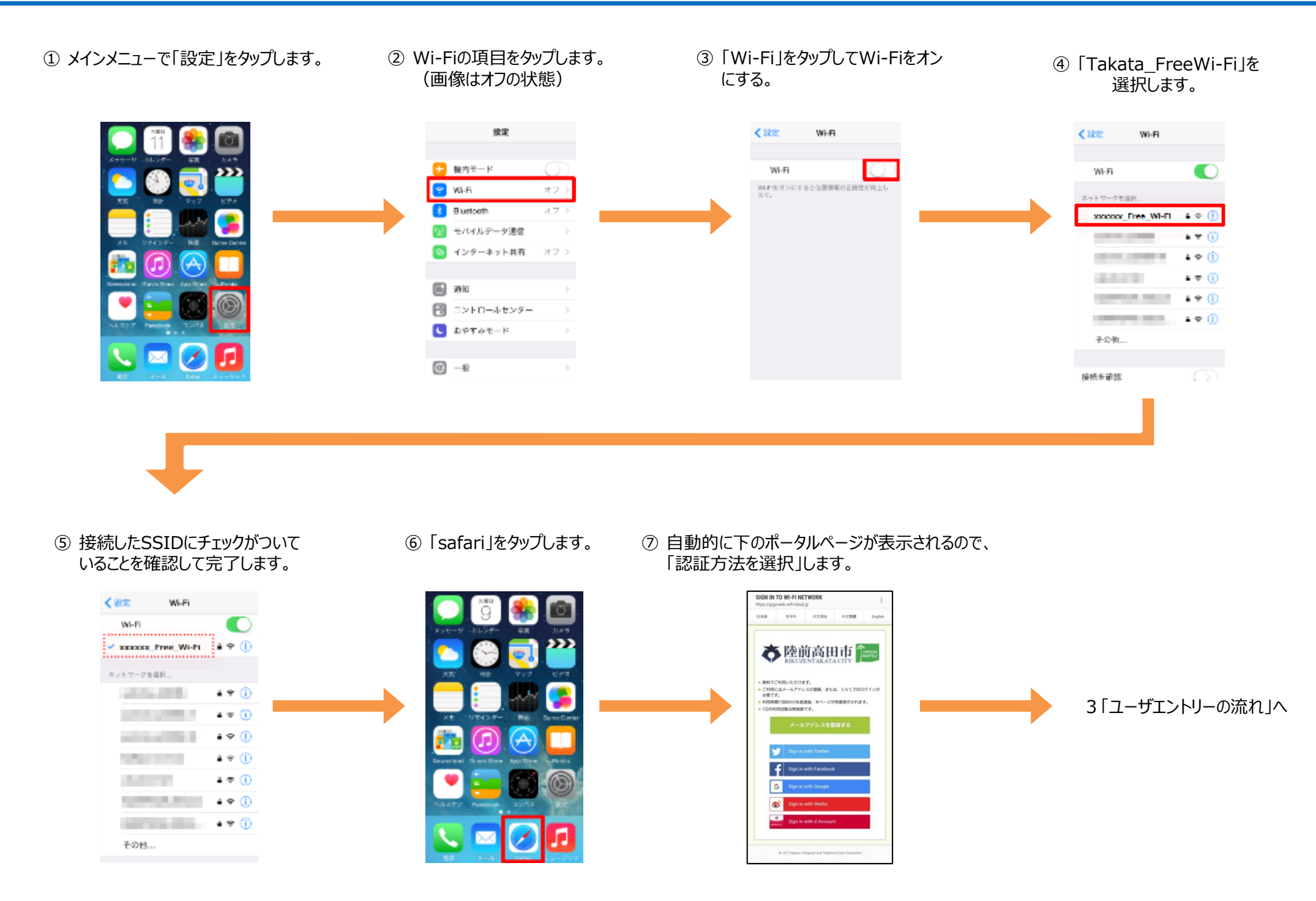

#### ユーザエントリーの流れ(メールアドレスによる認証)

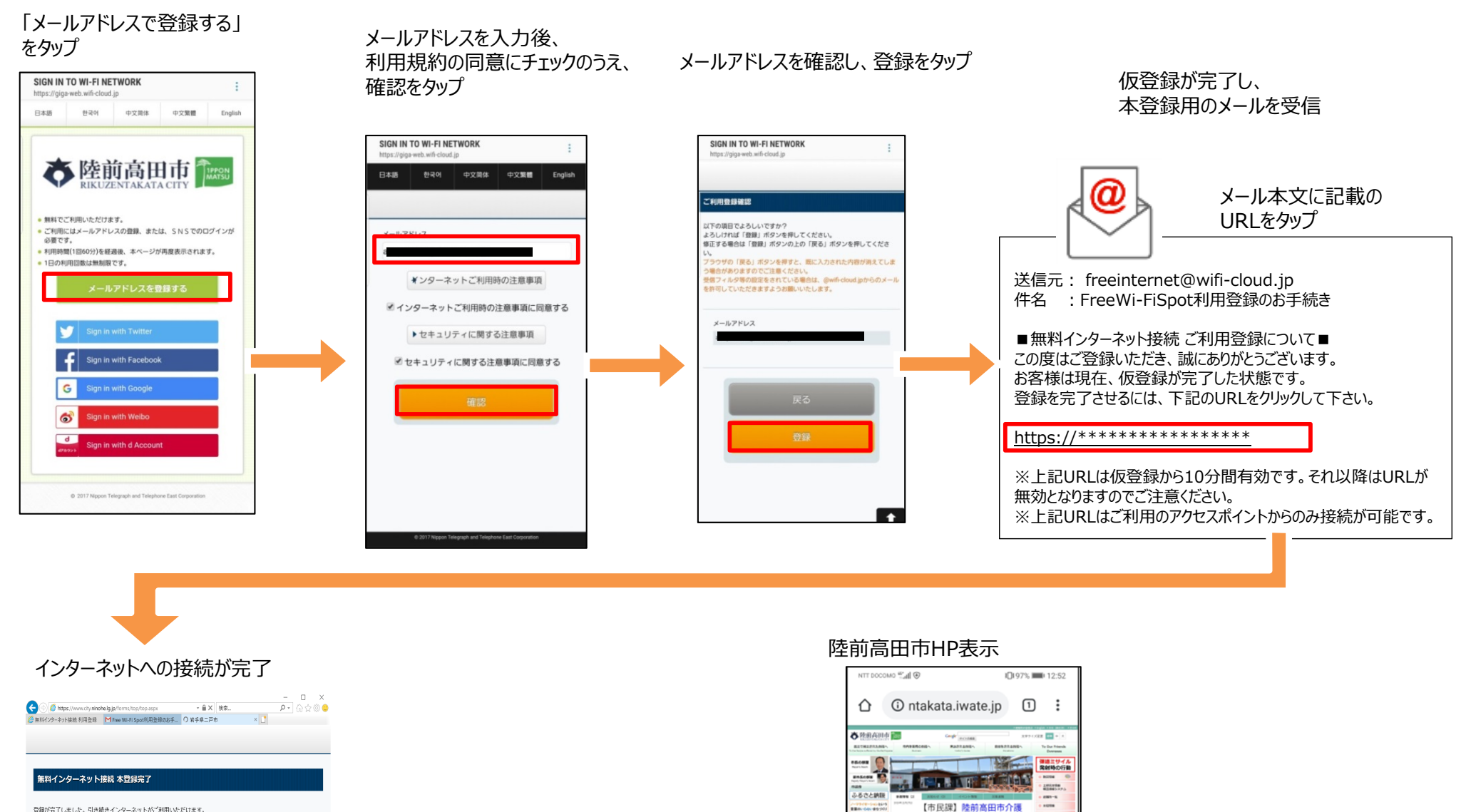

Rente.

....

Contraction of the local data

aun al

Section band - Arres

保険サービスガイドブック を更新しました。

分類別から探す

8 1042 8 (0.008 8 814-2001-0402 8 98-25-1 8 10-28 8 88-20 8 81-27-212 8 88 88 10-29 88 8 88-20 8 81-27-212

くらしの出来事

新着情報一覧

マイナンバー

CBH-CR P9%3 Vo/N

登録が完了しました。引き続きインターネットがご利用いただけます。

#### ユーザエントリーの流れ(SNSアカウントによる認証)

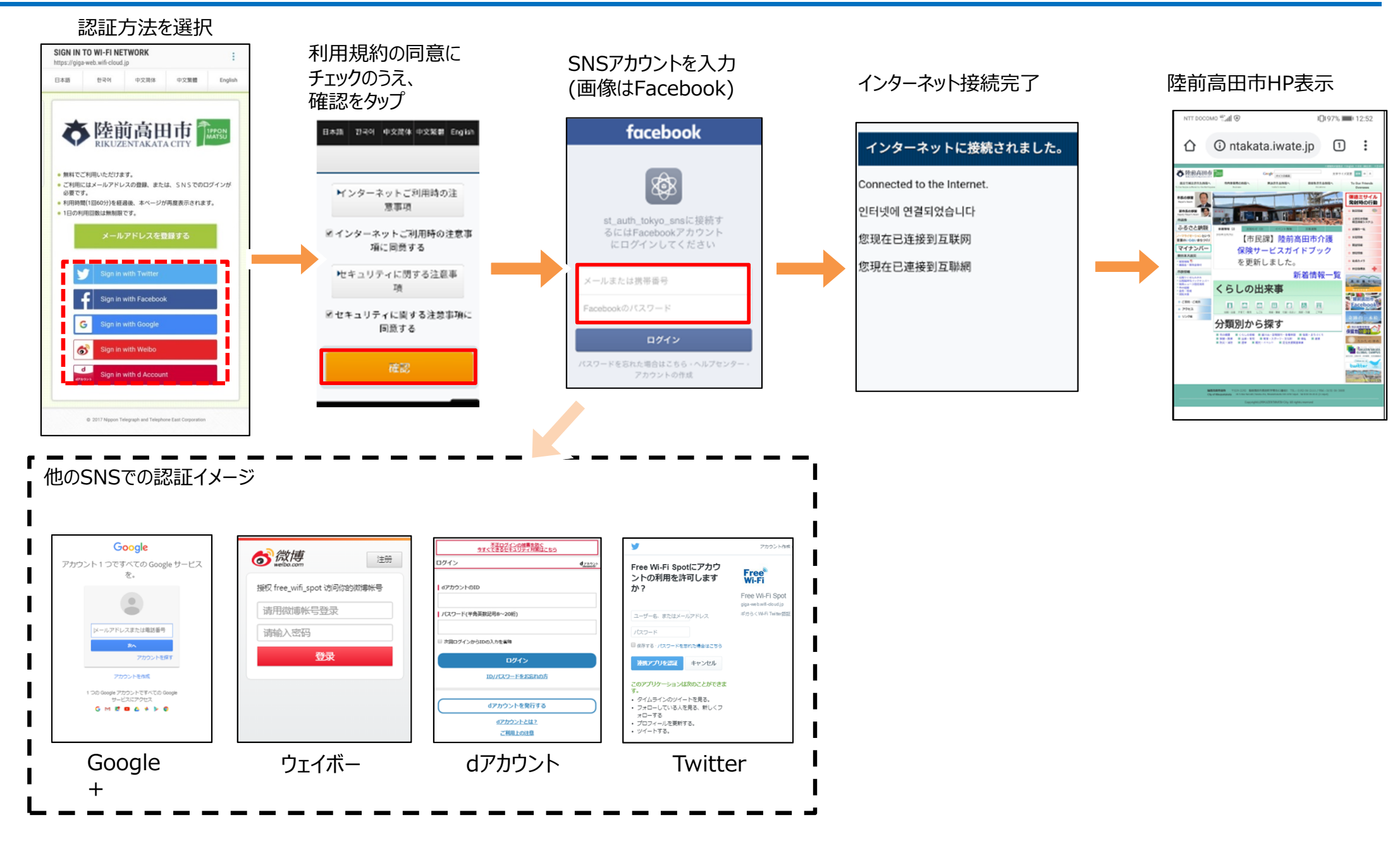

## 通常利用時の接続方法 (JCFWアプリでの接続)

#### Japan Connected-free Wi-Fiでの接続の流れ

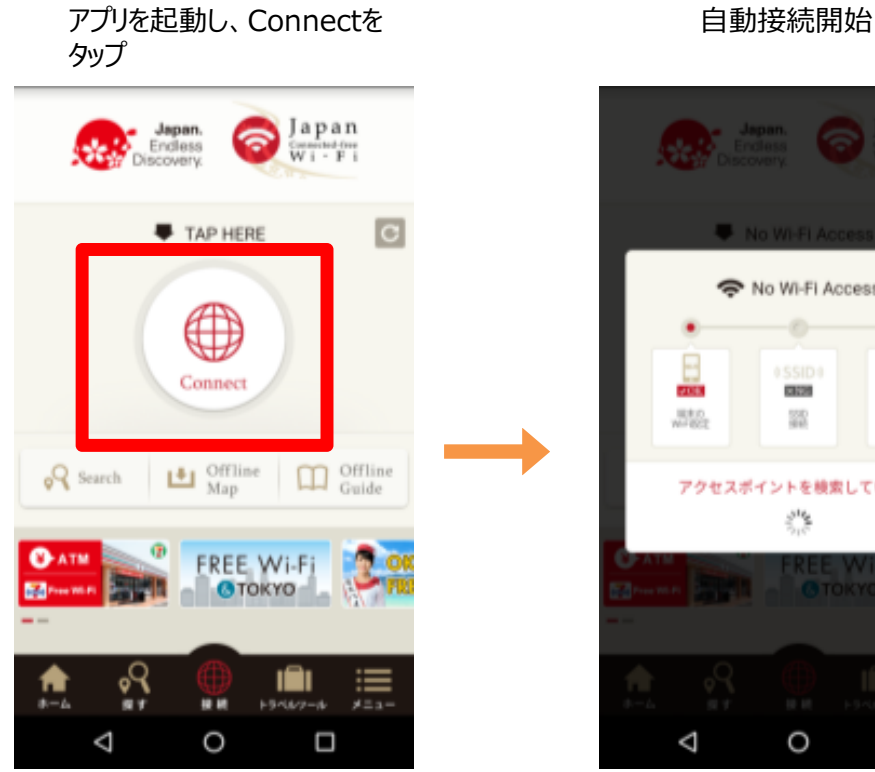

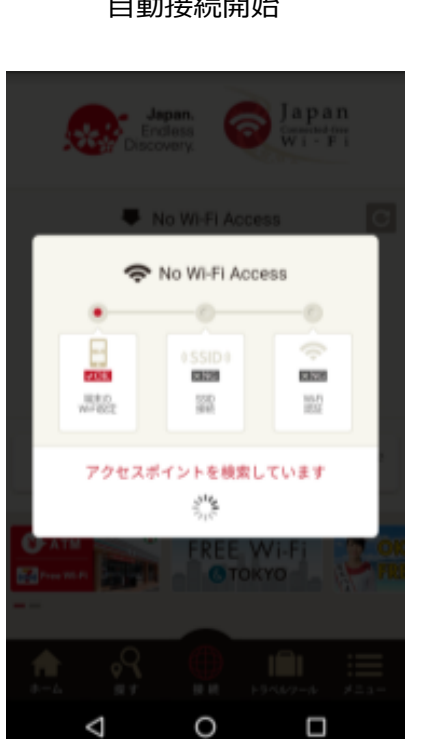

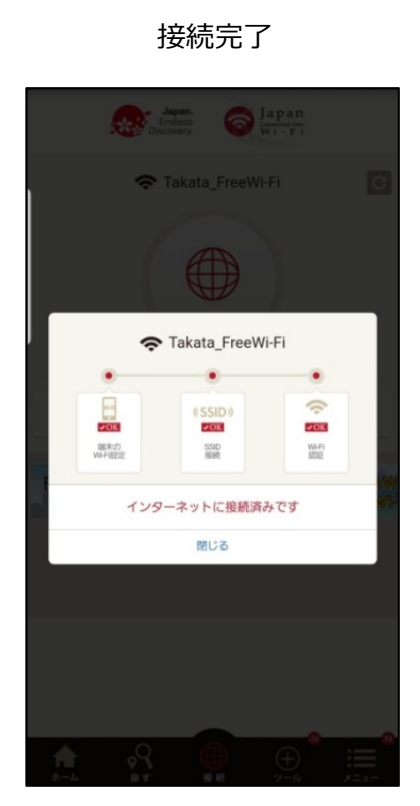

#### 陸前高田市HP表示

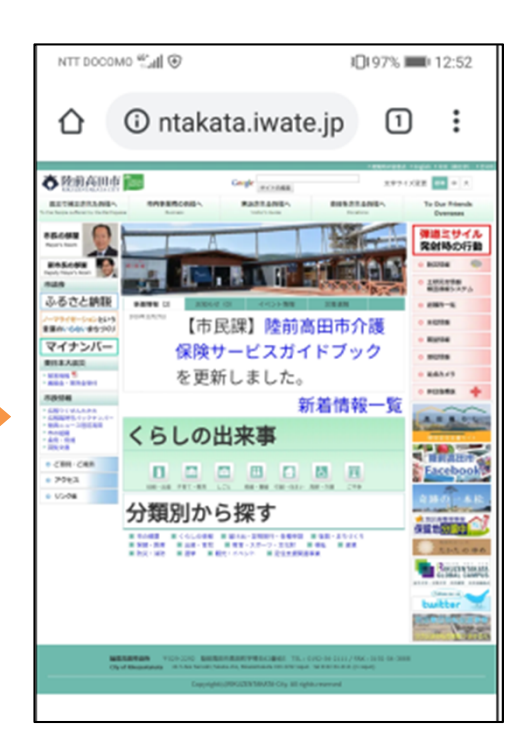

#### (参考) Japan Wi-Fi初期登録手順(メールアドレス登録の例)

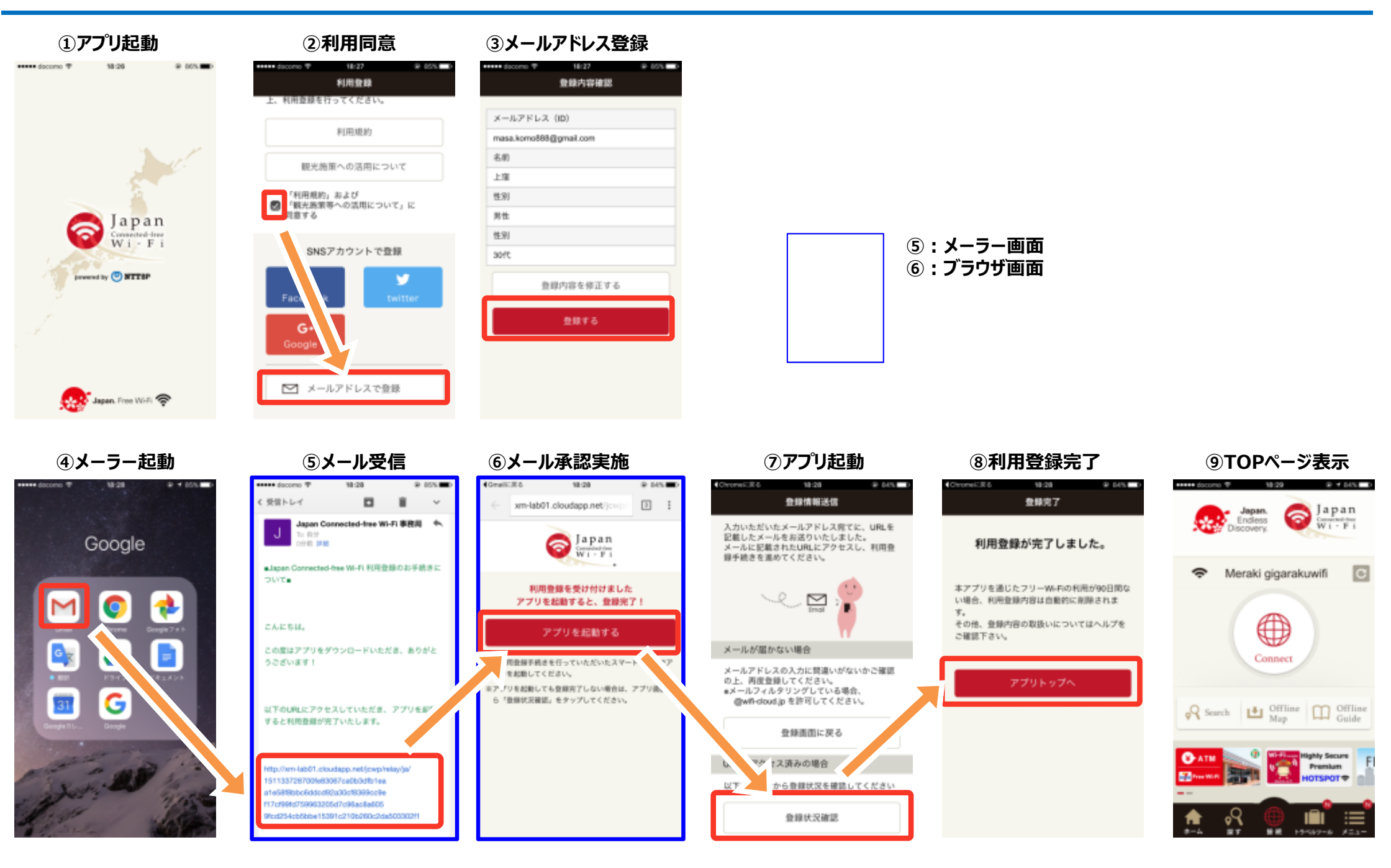